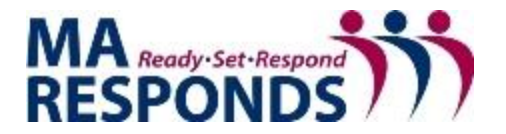

## **Exporting a CSV File From a Sent Message**

To export from the sent message page:

1. Go to **Messages**, and on the left, click **Sent**. The *Sent* message folder opens.

| <u>ه</u>          | 🛈 🔒 Interr        | nedix Corpo | ration (US)   https      | ://maresponds.org  | g/message_list.ph | … ◙ ☆          | Q Search       |             | hi/      | ۲ |
|-------------------|-------------------|-------------|--------------------------|--------------------|-------------------|----------------|----------------|-------------|----------|---|
| Yahoo<br>MA RESPO | ONDS III          |             |                          |                    |                   |                |                |             |          |   |
| Welcome, Jo       | ohnna Coggin (Log | Out)        |                          |                    |                   |                | ? Help Center  | User Search | ٩        |   |
| Home I            | My Profile M      | issions I   | Messages (150)           | Organizations      | Responders        | Administration | Configurations |             |          |   |
|                   |                   |             |                          |                    |                   |                |                |             |          |   |
|                   |                   |             |                          |                    |                   |                |                | PRINT       | r view 🚔 |   |
| Messa             | iges              |             |                          |                    |                   |                |                |             |          |   |
| 📑 Comp            | ose               |             |                          |                    |                   |                |                |             |          |   |
| Inbox             |                   |             |                          |                    |                   |                |                |             |          |   |
| Sent              |                   | D           | isplay Filter Sent       | Ву Ме              | ~                 |                |                |             |          |   |
| Bounced           |                   | 1           | 3 rows displayed         |                    |                   |                | Filter         | 1           |          |   |
| Drafts            |                   |             | Type 🗢                   | Subject \$         | Sender ≑          | Status 🗘       | Date ≑         | Trash       |          |   |
| Templates         |                   |             |                          | ,                  |                   |                |                |             |          |   |
| Tompiacoo         |                   |             | General Mess             | <u>Massachuset</u> | Me                | Complete       | 2018-05-08 1   | Û           |          |   |
|                   |                   | C           | General Mess             | MA Respond         | Me                | Complete       | 2018-03-19 0   | Û           |          |   |
|                   |                   | 0           | General Mess             | MA Respond         | Me                | Complete       | 2018-03-09 0   | Û           |          |   |
|                   |                   | C           | General Mess             | MA Respond         | Me                | Complete       | 2018-03-02 1   | Û           |          |   |
|                   |                   | [           | General Mess.            |                    | Me                | Complete       | 2018-02-27 1   | Û           |          |   |
|                   |                   | C           | General Mess             | MA Respond         | Me                | Complete       | 2018-02-22 1   | Û           |          |   |
|                   |                   |             | General Mess             | Did You Know?      | Me                | Complete       | 2018-02-15 1   | î           |          |   |
|                   |                   | 0           | General Mess             | Basic Trainin      | Me                | Complete       | 2018-02-06 1   | ĥ           |          |   |
|                   |                   |             | General Mess             | State Volunte      | Me                | Complete       | 2018-01-21 1   | -<br>11     |          |   |
|                   |                   | 0           | General Mess             | State Volunte      | Me                | Complete       | 2018-01-17 1   | 9           |          |   |
|                   |                   |             | General Mess             | Test for Storm     | Me                | Complete       | 2018-01-03 1   | 3           |          |   |
|                   |                   |             |                          |                    |                   | Complete       | 2010-01-03 1   |             | ~        |   |
|                   |                   | C           | elect an action:   Selec | tr v Su            | Dmit Action       |                |                |             |          |   |

2. Locate the message and click the **Message Subject**. The message opens.

A partial report for a set of message recipients can be generated for export from the <u>Recipients</u> page. Partial reports can be exported for all recipients that result from an applied filter, or for a subset of the filtered results, as a CSV file and the file is downloaded through your internet browser to the default or selected destination folder. Files exported this way can be opened, viewed and edited using a spreadsheet or text editor program.

For instance, to export a report of a CSV report of all recipients that responded "yes" to a message.

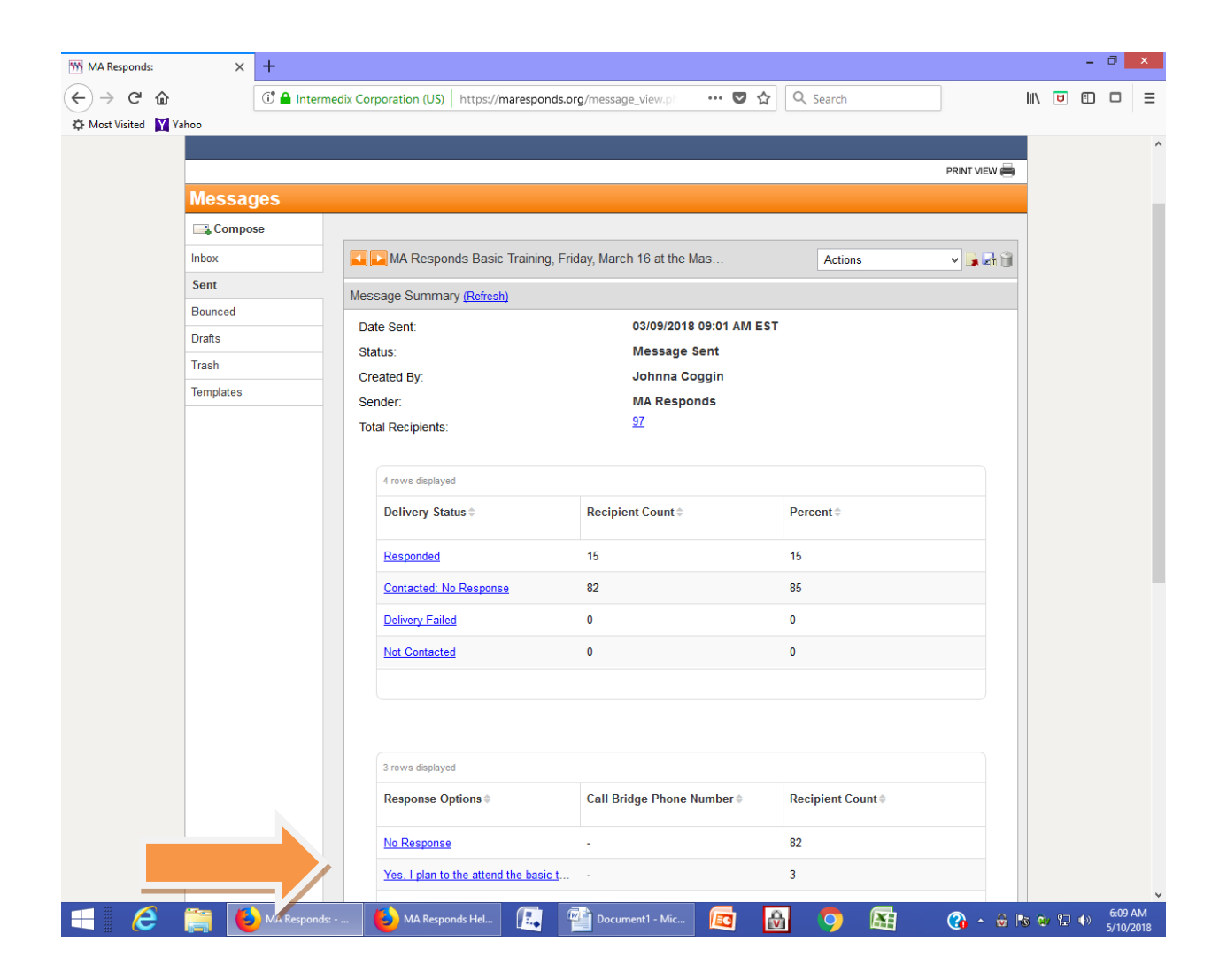

3. Click on the **response** from the message page. This will open a list of responders with a specified response, such as "yes, I can attend".

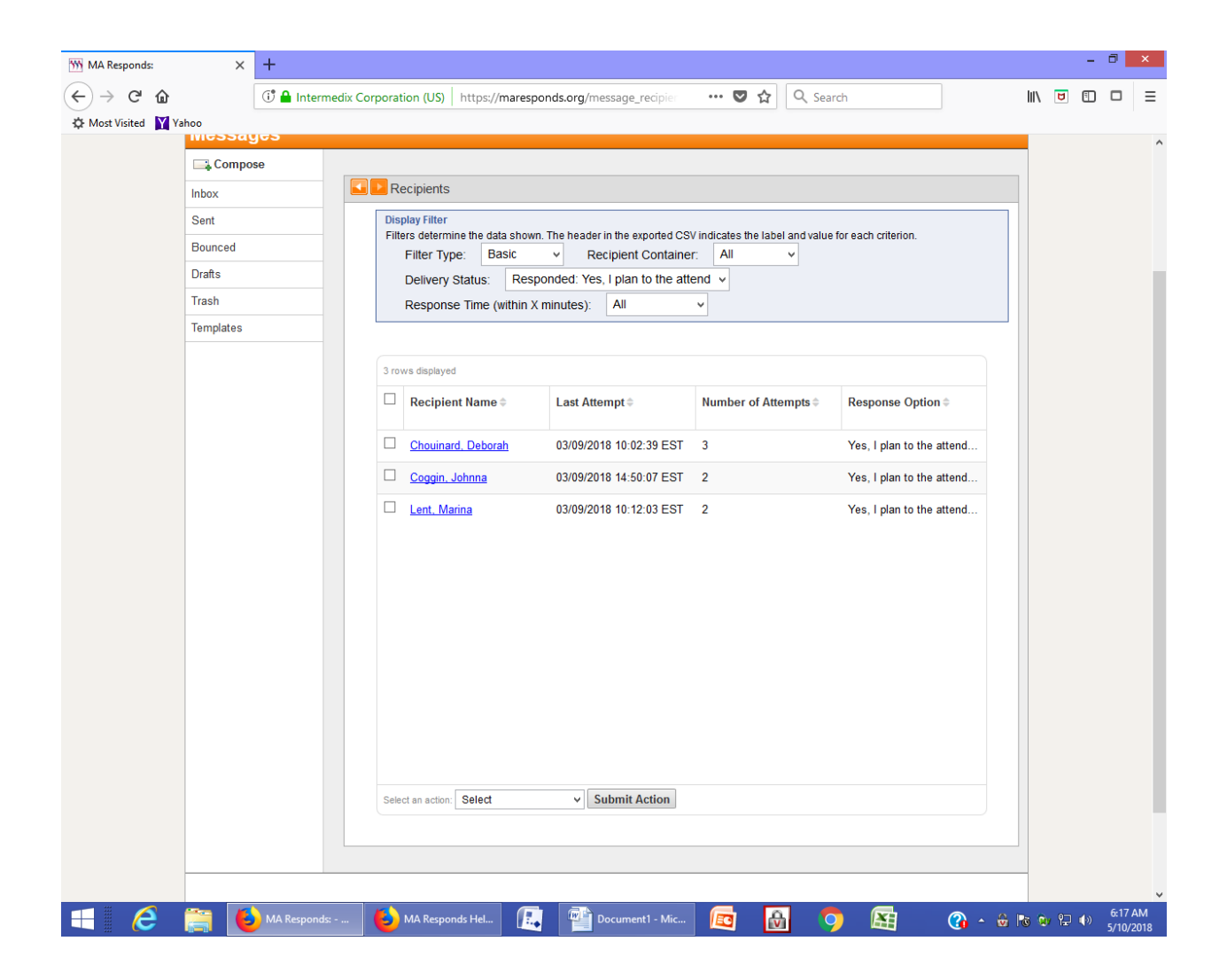

4. Select the recipients that you want to include in the exported report.

5. In the **Select an action menu**, click **Export Users**. The file is downloaded through your browser. The file can be edited, saved for use as an attendance list or sent to others

| 555 MA Responds: | ×         | +                  |                                                        |                      |                         |                                     |                       |              |                           |                      |       |      |       | . 0           | ×           |
|------------------|-----------|--------------------|--------------------------------------------------------|----------------------|-------------------------|-------------------------------------|-----------------------|--------------|---------------------------|----------------------|-------|------|-------|---------------|-------------|
| (←) → C @        |           | 🛈 🔒 Intermedix Cor | poration (US)                                          | https://marespo      | nds.org/                | message_recipier                    | •••                   | ♥ ☆          | Q Sear                    | ch                   |       | lii\ | 5     |               | ≡           |
| A Most Visited Y | ahoo      |                    |                                                        |                      |                         |                                     |                       |              |                           |                      |       |      |       |               |             |
|                  | Bounced   |                    | Filters determ                                         | nne the data shown.  | ine nead                | ier in the exported CS<br>Contained | v indica              | tes the labe | ei and value              | tor each criterion.  |       |      |       |               | ^           |
|                  | Drafts    |                    | Delivery Status: Responded: Yes Lipian to the attend v |                      |                         |                                     |                       |              |                           |                      |       |      |       |               |             |
|                  | Trash     |                    | Response Time (within X minutes): All                  |                      |                         |                                     |                       |              |                           |                      |       |      |       |               |             |
|                  | Templates |                    |                                                        |                      |                         |                                     |                       |              |                           |                      |       |      |       |               |             |
|                  | -         |                    |                                                        |                      |                         |                                     |                       |              |                           |                      |       |      |       |               |             |
|                  |           |                    | 3 rows displayed                                       |                      |                         |                                     |                       |              |                           |                      |       |      |       |               |             |
|                  |           |                    | Recipient Name 🗘                                       |                      | Last Attempt 🗘          |                                     | Number of Attempts \$ |              | Response Option \$        |                      |       |      |       |               |             |
|                  |           |                    | Chouina                                                | rd, Deborah          | 03/09/2018 10:02:39 EST |                                     | 3                     |              | Yes, I plan to the attend | ttend                |       |      |       |               |             |
|                  |           |                    | Coggin.                                                | Johnna               | 03/09/2                 | 2018 14:50:07 EST                   | 2                     |              |                           | Yes, I plan to the a | ttend |      |       |               |             |
|                  |           |                    | Lent, M                                                | arina                | 03/09/2                 | 2018 10:12:03 EST                   | 2                     |              |                           | Yes, I plan to the a | ttend |      |       |               |             |
|                  |           |                    |                                                        |                      |                         |                                     |                       |              |                           |                      |       |      |       |               |             |
|                  |           |                    |                                                        |                      |                         |                                     |                       |              |                           |                      |       |      |       |               |             |
|                  |           |                    |                                                        |                      |                         |                                     |                       |              |                           |                      |       |      |       |               |             |
|                  |           |                    |                                                        |                      |                         |                                     |                       |              |                           |                      |       |      |       |               |             |
|                  |           |                    |                                                        |                      |                         |                                     |                       |              |                           |                      |       |      |       |               |             |
|                  |           |                    |                                                        |                      |                         |                                     |                       |              |                           |                      |       |      |       |               |             |
|                  |           |                    |                                                        |                      |                         |                                     |                       |              |                           |                      |       |      |       |               |             |
|                  |           |                    |                                                        |                      |                         |                                     |                       |              |                           |                      |       |      |       |               |             |
|                  |           |                    |                                                        |                      |                         |                                     |                       |              |                           |                      |       |      |       |               |             |
|                  |           |                    |                                                        |                      |                         |                                     |                       |              |                           |                      |       |      |       |               |             |
|                  |           |                    |                                                        | Quint                |                         | Culture it Antiner (2)              | 1                     |              |                           |                      |       |      |       |               |             |
|                  |           |                    | Select an action                                       | Select               | <b>•</b>                | Subline Action (3)                  |                       |              |                           |                      |       |      |       |               |             |
|                  |           |                    |                                                        | Send Message         |                         |                                     |                       |              |                           |                      |       |      |       |               |             |
|                  |           |                    |                                                        | Verify Credentials   |                         |                                     |                       |              |                           |                      |       |      |       |               |             |
|                  |           |                    |                                                        | Add to Existing Gr   | oup                     |                                     |                       |              |                           |                      |       |      |       |               |             |
|                  |           |                    |                                                        | Add to New Group     |                         |                                     |                       |              |                           |                      |       |      |       |               |             |
|                  |           |                    | Tore                                                   | export Responder     | nev Pelie               |                                     | ontor 1               | Contact U    | 0                         |                      |       |      |       |               |             |
|                  |           |                    | Tern                                                   | IS OF SERVICE   PIIV |                         | y FRQ Freip C                       | enter                 | Contact U    | 5                         |                      |       |      |       |               |             |
|                  |           |                    |                                                        |                      |                         |                                     |                       |              |                           |                      |       |      |       |               | ~           |
| = 6              |           | MA Responds:       | 실 MA Respo                                             | onds Hel             |                         | Document1 - Mic                     |                       |              | 1                         |                      | 🕜 - 😣 | 8    | v 😢 🚸 | 6:21<br>5/10/ | AM<br>/2018 |